#### 1. Login to the Big I Illinois website at <a href="http://www.ilbigi.org">http://www.ilbigi.org</a>.

|   |              | Login       |     | CONNEC  | T Careers  | С |
|---|--------------|-------------|-----|---------|------------|---|
| ~ | Membership ~ | Resources ~ | Adv | ocacy ~ | About Us v |   |
|   |              |             |     |         |            |   |

#### 2. Hover over the membership tab.

Mobile users, click the three lines menu in the upper right hand corner to expand the menu.

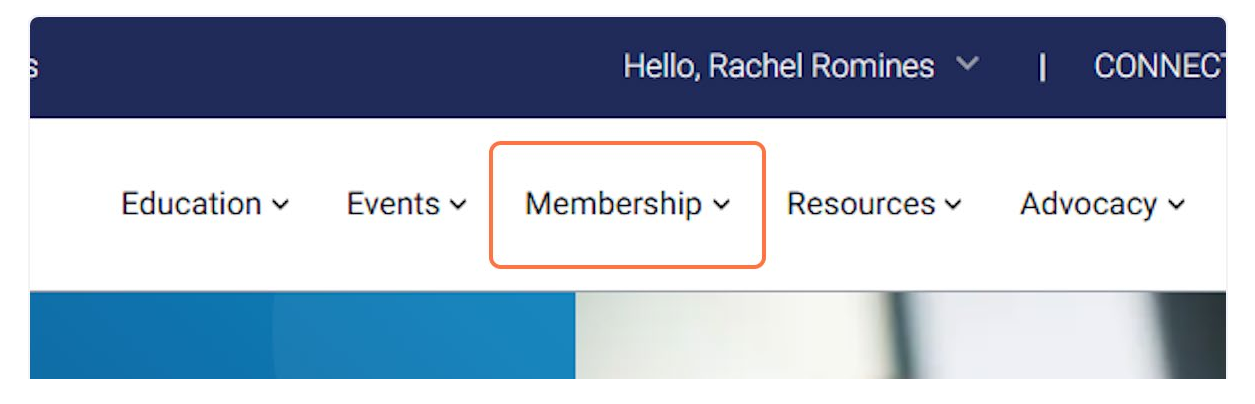

## 3. Click on Benefits, Products, Resources, and Services

|                       | Membership Overview $\rightarrow$ |                           |  |  |
|-----------------------|-----------------------------------|---------------------------|--|--|
|                       | Agency Members                    | Associate Members         |  |  |
| hip has               | Apply for Agency Membership       | Apply for Associate       |  |  |
|                       | Agency Membership Benefits        | Membership 🛛              |  |  |
|                       | Benefits, Products, Resources,    | Associate Membership Ben  |  |  |
|                       | and Services                      | Current Associate Members |  |  |
| offer a wide array of | CONNECT 2                         | Associate Member Resourc  |  |  |
| resources to meet th  |                                   |                           |  |  |

#### 4. Scroll through page by page or use the categories or filters.

| Agencies Associates                                                                                                    | Young Agents Hello,                                                                                                    | Rachel Romines Y   CONNECT Careers                                                                                                    | Contact Q                                                                                  |
|----------------------------------------------------------------------------------------------------|----------------------------------------------------------------------------------------------------|----------------------------------------------------------------------------------------------------|--------------------------------------------------------------------------------------------|
|                                                                                                    | Education - Events Membership                                                                                                    | <ul> <li>Resources - Advocacy - About Us -</li> </ul>                                                                                                    | JOIN                                                                                       |
| resources, advocacy, a<br>members build and gr<br>Member agencies hav<br>products, services and<br>for independent agent<br>agents and our partne | access to exclusive<br>education created<br>s, by independent     tor growth, promote prolitability<br>provide broad communication is<br>to agency members on behalf of<br>carrier partners.       z     LEARN MORE IZ | , and attluent homeowners, bond:<br>nd training packages, non-standard hor<br>and home and much more!<br>ownership of expirations, nc<br>or termination fees, no oblig<br>other accounts, and more. | s, commercial<br>neowners, auto<br>Benefits include:<br>initial access<br>iation to submit |
|                                                                                                    | ← Previous <b>1</b> 2 3                                                                                                    | l 5 Next →                                                                                                    |                                                                                            |
| Trusted Choice                                                                                                    |                                                                                                    |                                                                                                    |                                                                                            |
| Contact                                                                                                    | Quick Links                                                                                                    | Get Updates                                                                                                    |                                                                                            |
| Big I Illinois                                                                                                    | Search For an Agent                                                                                                    | in 💥 🖸 f 🗖                                                                                                    |                                                                                            |
| 4360 Wabash Ave.<br>Springfield, IL 62711                                                                                                    | Advertising Opportunities<br>Cancellation Policy                                                                                                    |                                                                                                    |                                                                                            |
| (217) 793-6660<br>(800) 628-6436                                                                                                    | Home                                                                                                    |                                                                                                    |                                                                                            |
| CONTACT US                                                                                                    |                                                                                                    |                                                                                                    |                                                                                            |
| Tango                                                                                                    |                                                                                                    |                                                                                                    | Created with Tango.us                                                                      |

# 5. Check out all the filter options.

Review the cards that show.

|       | Search for keyword                 | Q        |                       |
|-------|------------------------------------|----------|-----------------------|
|       | FILTER BY<br>Type                  | Resource | e                     |
|       | Select Type                        | Select   | Resource              |
|       | Coverage for Your Agency           | ibers    |                       |
|       | Financing and Payment<br>Solutions |          |                       |
|       | News & Information                 |          | Big   Hires           |
|       | Recruit Train Retain               | to       | Big I Hires, in pa    |
| Tango |                                    |          | Created with Tango.us |

## 6. To remove any filter, click on imes

| Resourc                                | e                                |  |  |
|----------------------------------------|----------------------------------|--|--|
| ain 🗸 Select                           | Resource 🗸                       |  |  |
| Exclusive For Members                  |                                  |  |  |
| ear All Filters Recruit Train Retain X |                                  |  |  |
|                                        | Annual CONVO                     |  |  |
| tion, regardless of size or            | CONVO is the premier annual conv |  |  |
| Tango                                  | Created with Tango.us            |  |  |

#### 7. You can also enter a search term that to find what you need.

|       |                                                                      | Agency Reso           |  |
|-------|----------------------------------------------------------------------|-----------------------|--|
|       | Big I Illinois is proud to offer a wide array of produ               |                       |  |
|       | Use the resources below to explore everything we have to offer. Make |                       |  |
|       | You can also try searching the entire                                |                       |  |
|       |                                                                      |                       |  |
|       | Туре                                                                 | Resource              |  |
|       | Select Type                                                          | ✓ Select Resource ✓   |  |
|       | Member Deal Exclusive                                                | For Members           |  |
| Tango |                                                                      | Created with Tango.us |  |

Created with Tango.ai